## Važne bezbednosne instrukcije

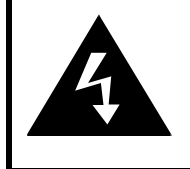

# CAUTION

## RISK OF ELECTRIC SHOCK DO NOT OPEN!

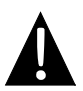

Znak uzvičnik unutar trougla koristi se da bi upozorio korisnika na prisustvo važnih operativnih instrukcija I servisiranja u literature koja prati opremu.

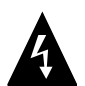

Znak strelice unutar trougla namenjen je da upozori korisnike na prisustvo "opasne voltaže" unutar proizvoda a koja može biti dovoljne jačine da izazove električni rizik za osobu.

## <u>OPREZ</u>

- Da biste umanjili rizik od električnog udara, nemojte otvarati uređaj. U njemu nema delova koje korisnik može servisirati samostalno. Za servis se obratite kvalifikovanom servisnom osoblju. Isključite uređaj sa zidnog napajanja pre servisiranja ili kada neće biti korišćen duži vremenski period..
- Proizvođač nije odgovoran za oštećenja koja nastanu neadekvatnom zamenom ili modifikacijama proizvoda bez autorizacije proizvođača ili ovlašćene jedinice.
- Opasnost od eksplozije postoji ukoliko se baterija neadekvatno menja. Zamene vršiti samo istim ili ekvivalentnim tipom baterije.

## **UPOZORENJE**

Nemojte dozvoliti pad aparature ili prolivanje tečnosti ili postavljanje predmeta ispunjenih vodom po opremi.

## Prestigio GeoVision 4120BT/5120BT – Lista opreme uz uređaj

| Proizvod                                                                                                    | Naziv                                       | kom |
|----------------------------------------------------------------------------------------------------|---------------------------------------------|-----|
|                                                                                                    | Punjač za automobile                        | 1   |
| <b>1</b>                                                                                                    | Držač za vetrobransko<br>staklo             | 1   |
| ~                                                                                                    | USB kabl                                    | 1   |
|                                                                                                    | Olovka                                      | 1   |
|                                                                                                    | Kozna futrola<br>(GeoVision 5120BT<br>samo) | 1   |
| Protocol<br>Control (Control (Contro) (Control (Contro) (Control (Contro) (Co | CD sa dokumentacijom                        | 1   |
| Prestojo<br>Locaria<br>menagas                                                                                                    | Uputstvo za upotrebu                        | 1   |
|                                                                                                    | Garantni list                               | 1   |

## Sa prednje strane i bočno

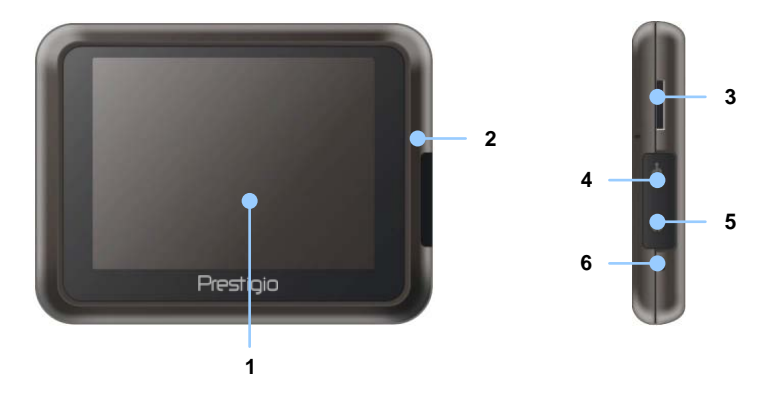

#### 1. LCD Touch ekran

Dodirnite ekran olovkom ili vrhom prsta da odaberete komande menija ili unesete informacije.

#### 2. Indikaor statusa baterije

Indikator emituje narandžasti signal kada je baterija puna i svetli crveno kada se puni.

#### 3. microSD Slot

Prima microSD memorijske kartice za pristup podacima ili proširenje memorije.

#### 4. Mini-USB Port

Konekcija na USB kabl za pristup podacima ili punjenje baterije.

#### 5. Headphone Port

Konekcija na stereo slušalice.

#### 6. Reset taster

Pritisnite da restartujete uređaj.

# Prikaz glavne jedinice

## <u>Sa zadnje strane i bočno</u>

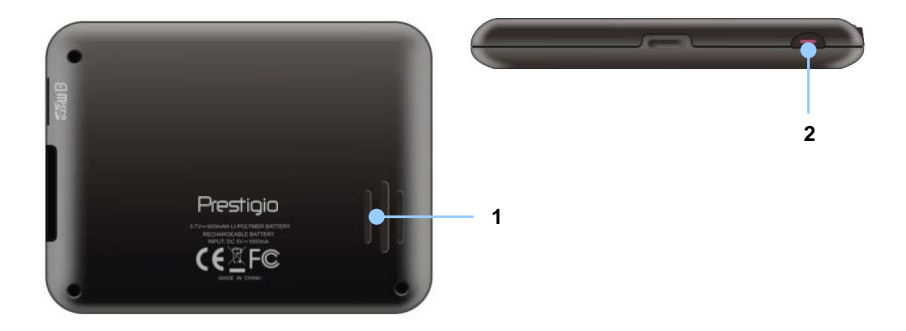

1. Zvučnik

Emituje zvuk, glas i muziku.

Taster napajanja
 Pritisnite taster ON/OFF uređaja.

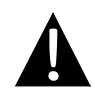

### NAPOMENA:

Uverite se da je uređaj kao i bilo koji eksterni uređaj povezan budu isključeni fizički i sa napajanja pre pokušaja da uređaj povežete na bilo koji drugi eksterni uređaj.

## Postavljanje microSD Card

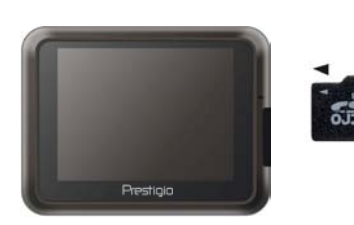

- Da postavite microSD karticu usmerite konektore u pravcu uređaja a nalepnicu kartice u smeru prednje strane uređaja.
- Da uklonite microSD karticu, nežno pritisnite ivicu kartice da je oslobodite i izvucite karticu iz otvora.

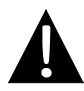

#### NAPOMENA:

Uverite se da nijedan program ne microSD kartici pre uklanjanja.

## Konekcija na eksterni USB uređaj (punjenje)

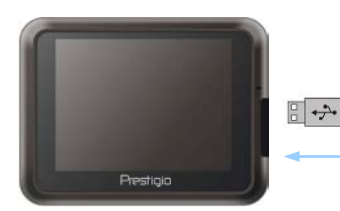

- Oslobodite otvor gumenog poklopaca
- Postavite USB konektor u odgovarajući USB port.
- Postavite drugi USB konektor u USB port za start punjenja.

## Konekcija slušalica

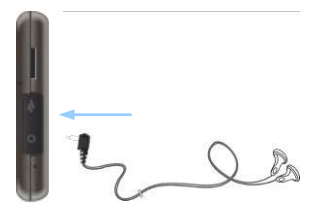

- Uklonite zaštitni gumeni poklopac sa uređaja.
- Postavite džek slušalica (slušalice nisu priložene uz uređaj) u odgovarajući port slušalica da usmerite audio izlaz sa zvučnika na slušalica.

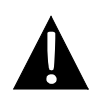

#### NAPOMENA::

Izuzetno pojačan zvuk može potencijalno biti štetan za sluh. Molimo vas utišajte jačinu pre konekcije slušalica i lagano pojačavajte do željenog nivoa.

## Povezivanje punjača za automobil

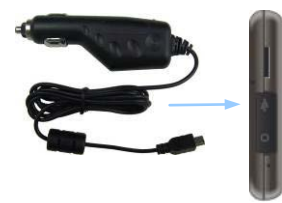

- Uklonite zaštitni gumeni poklopac sa uređaja.
- Postavite USB konektor na odgovartajući USB port
- Postavite konektor punjača u otvor za upaljač na automobile 5V za start punjenja.

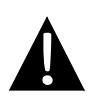

#### NAPOMENA:

Povežite punjač za automobile na otvor za upaljač 5V ali tek nakon pokretanja motora kako bi se uređaj zaštitio od iznenadnih oscilacija u napajanju.

## O punjivim baterijama

Uređaj je opremljen interisanom punjivom baterijom. Potpuno napunite bateriju najmanje 8 sati pre inicijalne upotrebe. Indikator statusa baterije će svetleti crvenom bojom tokom punjenja, i svetlo narandžastom kada je punjenje završeno. Vreme punjenja je približno 2 sata.

## RAdni uslovi i mere predostrožnosti kod punjenja baterije

- Uređaj sa novom baterijom mora biti potpuno napunjen pre prve upotrebe.
- Bateriju treba korisiti i puniti sani kada je temperature između 0° ~ 37°C.
- Nije neopodno da startujete punjenje uređaja pre nego što se baterija u potpunosti isprazni.

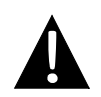

## NAPOMENA:

Povežite punjač za automobile na otvor za upaljač 5V nakon startovanja motora kako biste zaštitili uređaj od iznenadnih izmena u napajanju.

# Upotreba nosača za staklo

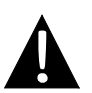

#### NAPOMENA:

- Nemojte rukovati uređajem tokom vožnje.
- Odaberite odgovarajuću lokaciju na tabli ili vetrobranskom staklu gde uređaj neće ometati vidno polje vozača.

## Procedura montiranja uređaja

Uređaj se može bezbedno montirati na tablu automobile ili vetrobransko staklo uz pomoć nosača za automobile. Molimo vas partite niže navedene procedure za postavljanje nosača za automobil:

- 1. Odaberite odgovarajuću lokaciju na tabili ili vetrobranskom staklu za uređaj gde neće odvraćati pažnju vozača ili zaklanjati vidno polje.
- 2. Uverite se da uređaj ima jasan pogled na nebo radi boljeg GPS prijema.

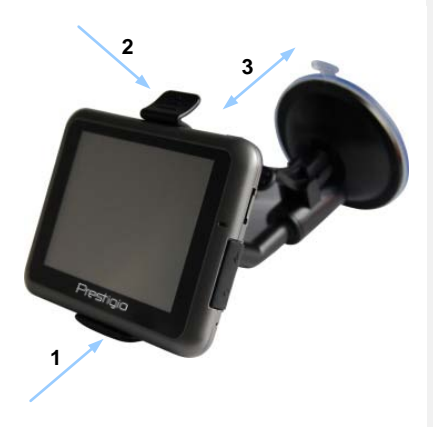

- Postavite uređaj na mesto predviđeno za njega na nosaču, kao što je ilustrovano Strelicom 1.
- Gurnite gornju ivicu kao što je ilustrovano Strelicom 2 da uređaj pravilno legne u držač.
- Podignite klip za vacuum i pritisnite ga na željenu lokaciju.
- Pritisnite klip vakuuma kao što je prikazano Strelicom 3 da bezbedno postavite držač na željenu površinu.
- Rotirajte držač da biste uređaj postavili u željenu poziciju

## <u>Uklanjanje uređaja</u>

- 1. Gurnite taster na vru držača da oslobodite uređaj.
- 2. Podignite vacuum klip da lagano uklonite uređaj sa vetrobranskog stakla ili table automobile.

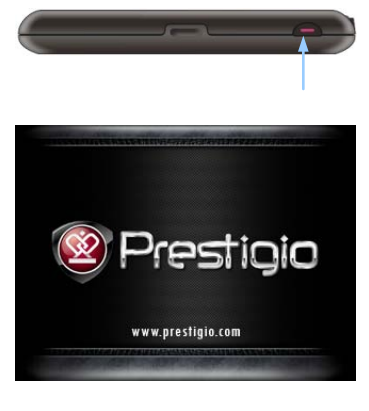

- Pritisnite i zadržite taster napajanja da uključite uređaj.
- Ubrzo nakon pozdravnog ekrana biće prikazan glavni meni.
- Dodirnite odgovarajuće tastere olovkom kako biste navigirali različite funkcije.
- Pritisnite i zadržite taster napajanja da isključite uređaj ili da dozvolite uređaju ulazak u sleep mod.

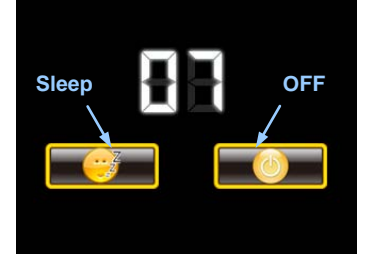

 Dodirnite Sleep ikonu da naložite uređaju ulazak u sleeping mod ili OFF ikonu da završite gašenje uređaja.

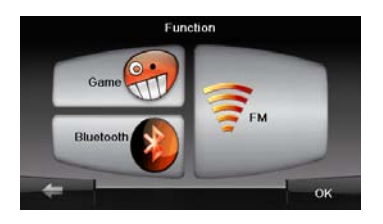

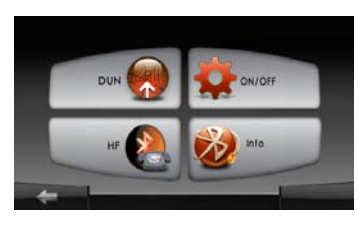

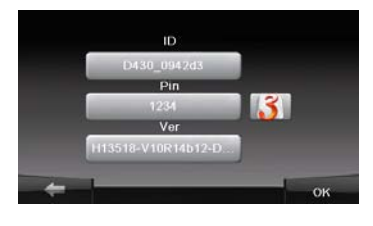

- 1. Dodirnite **Function** ikonu glavnog menija.
- 2. Dodirnite **Bluetooth** ikonu za start Bluetooth funkcije.
- Dodrnite ON/OFF ikonu da omogucite/onemogucite Bluetooth funkciju.
- 4. Dodirnite **Info** ikonu za prikaz Bluetooth informacija.
- Dodirnite Za reset novog PIN koda. Fabricka podesavanja su 1234.

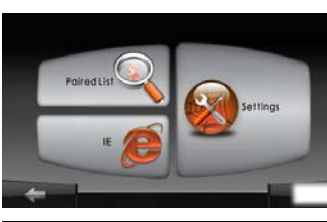

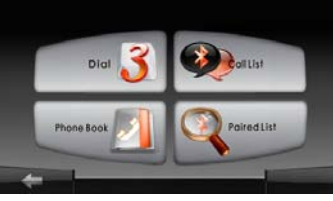

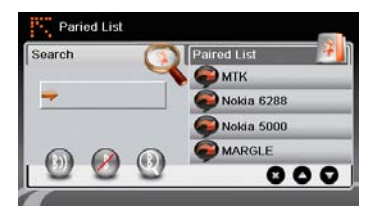

- Dodirnite **DUN** ikonu ili **HF** ikonu glavnog menija.
- Dodirnite Paired List ikonu za start procesa uparivanja sa mobilnim uredjajem sa GPRS funkcijom.
- Uverite se da je Bluetooth funkcija na mobilnom telefonu detektovana od strane drugog uredjaja.
- Dodirnite I za start procesa pretrage.
- Naziv mobilnog telefona za konekciju bice prikazan na listi kada je pretraga zavrsena.
- Dodirnite naziv telefona I dodirnite
  da uspostavite konekciju.
- Unesite PIN kod 1234 kada je PIN broj trazen na ekranu mobilnog telefona
- Dodirnite M da diskonektujete aktivnu Bluetooth konekciju.
- Selektujte naziv mobilnog telefona sa Paired List I dodirnite a liste.

## Hands Free funkcija

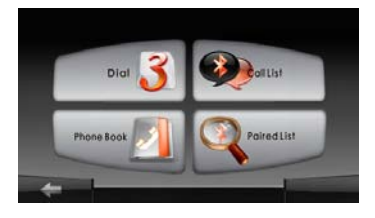

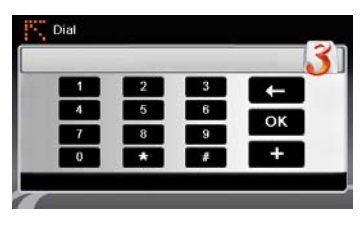

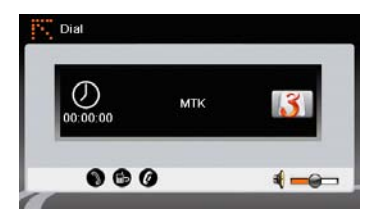

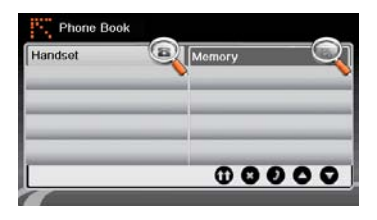

1. Dodirnite **HF** ikonu u glavnom meniju. **NAPOMENA**:

Molimo vas pogledajte **Bluetooth Connection** poglavlje pre konekcije putem Hands Free funkcije.

- 2. Dodirnite Dial ikonu za pozivanje.
- Dodirnite digitalne tastere I za start pozivanja.
- 4. Dodirnite **()** za odgovor na poziv ukoliko je u standby modu.
- 5. Dodirnite 🚺 da prekinete poziv.
- Dodirnite b da prebacite poziv sa mobilnog telefona nazad na ure]aj.
- 7. Dodirnite Markazete tastaturu za pozivanje brojeva
- Dodirnite Phone Book ikonu za prikaz telefonskog imenika.
- Dodirnite ① za pretragu imenika I unosa na SIM kartici.
- 10. Dodirnite 2/ za pomeranje stranica gore/dole.
- Selektujte unose iz imenika I dodirnite
  za pozivanje.

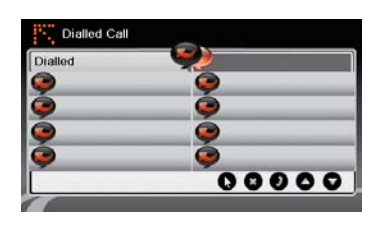

- 13. Dodirnite **Calls List** ikonu za pregled istorije poziva.
- 14. Dodirnite Sa prikaz Dialed Call liste, Received Call liste | Missed Call liste.
- 15. Dodirnite 2/ za pomeranje stranica gore/dole.
- 16. Selektujte unos iz imenika I dodirniteda napravite pozive.

# FM funkcija

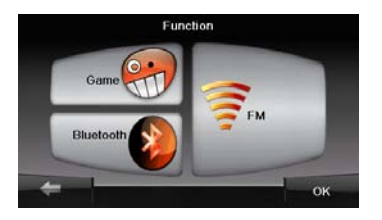

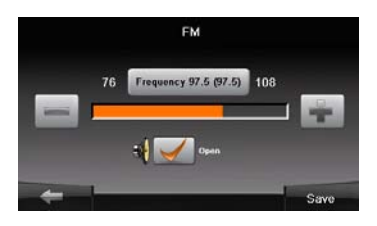

- 1. Dodirnite **Function** ikonu za glavni meni.
- 2. Dodirnite **FM** ikonu za start upotrebe Bluetooth funkcije.
- 3. Dodirnite da pronadjete FM frekvenciju.
- 4. Dodirnite **H** da podesite jačinu.
- 5. Dodirnite Save da sačuvate trenutnu FM stanicu.
- 6. Dodirnite da prekinete podešavanja I izađete.

# Inicijalizacija i aktiviranje softvera

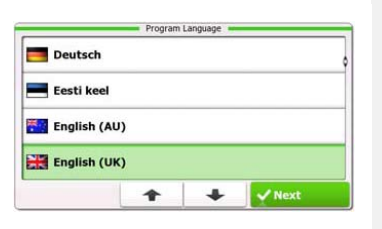

| ep 1/3 Audio Guid                    | Show                       |   |                                                |
|--------------------------------------|----------------------------|---|------------------------------------------------|
| English (UK)<br>female Jessica v1.1  |                            |   | Natural Voice<br>Street names<br>not announced |
| English (UK)<br>female Kate v1.70444 |                            |   | Natural Voice<br>Street same                   |
| English (UK)<br>male John v1.1       |                            |   | Natural Voice<br>Street names<br>not announced |
| English (U<br>male Jam               | I <b>K)</b><br>es v1.70444 |   | Natural Voice<br>Street sames<br>not announced |
| Back                                 | 1                          | + | V Next                                         |

| tep 3/3 Route I               | Preferences |   | \$ Show |  |  |
|-------------------------------|-------------|---|---------|--|--|
| Vehicle                       |             |   | Car     |  |  |
| Route Planning                | Method      |   | Fast    |  |  |
| Motorways                     |             |   | ~       |  |  |
| A <sup>\$</sup> Period Charge |             | _ | ~       |  |  |
| Back                          | 1           | + | ✓ Next  |  |  |

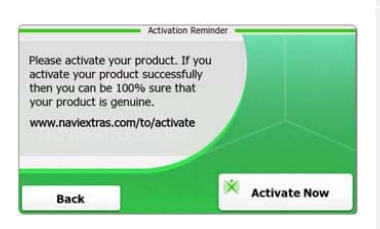

- 1. Dodirnite i jezičke opcije da selektujete jezik sistema.
- 2. Dodirnite **Mext** da potvrdite selekcije
- Pažljivo pročitajte Software and Database licincni ugovor za krajnje korisnike. Dodirnite kako biste prihvatili uslove upotrebe.
- Vodič kroz konfiguraciju će biti prikazan na selektovanom jeziku. Dodirnite da nastavite.
- Dodirnite Za prikaz svih raspoloživih glasovnih profila za navigaciju. Dodirnite jezik za kratku intonaciju glasa, a zatim dodirnite Z next da potvrdite selekciju.
- Odaberite željeni format vreman i dodirnite
  vext da potvrdite selekciju.
- Odaberite željene opcije za rutu navigacije i dodirnite da potvrdite selekciju.
- Dodirnite <u>Yes</u> za start tutorijala koji prikazuje osnovne korake navigacije.. Dodirnite <u>No</u> da preskočite uvodni deo.
- 10. Dodirnite Activate New da aktivirate navigacioni softver.

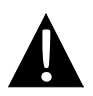

#### NAPOMENA:

Uređaj mora biti konektovan na aktivnu internet konekciju za start aktivacionog procesa.

|            | Nav               | igacija    |
|------------|-------------------|------------|
| <u>vod</u> |                   |            |
| Show Map   | Games             | Travel     |
| My Route   | P Demo & Tutorial | Get Extras |

Dodirnite **Navigation** ikonu za start navigacionog softvera. Opcije su prikazane kao niže:

More...

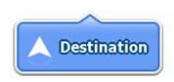

() Exit

Dodirnite **Destination** ikonu za start navigacionih funkcija unosom adrese ili selekcijom **Place Of Interest (POI)**, lokacije na mapi, ili jedne od omiljenih **Favorite** destinacija. Nedavno korišćene destinacije mogu takođe biti prikazana u delu **Smart History**.

Back

Settings

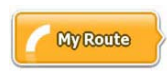

Dodirnite **My Route** ikonu za prikaz parametara rute uključujući I prekid trenutne rute, selekciju alternativnih ruta, simulaciju navigacije I dodavanje destinacija u **Favorites**. **NAPOMENA**:

Taster ostaje neaktivan kada nije selektovana destinacija.

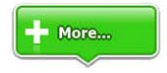

Dodirnite **More...** ikonu da podesite softverske parameter, prođite kroz Demo & Tutorial, izvršite dopunske aplikacije, primate dodatni sadržaj sa www.naviextras.com

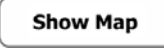

Dodirnite Show Map ikonu za start navigacije na mapi.

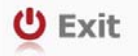

Dodirnite Exit ikonu da zaustavite navigaciju I izađete iz softvera.

## Meni destinacije

| Address                  | Places                           | on Map         | Favourites |
|--------------------------|----------------------------------|----------------|------------|
|                          | His                              | tory           |            |
| 1 Avenue o<br>Paris, 7èr | de Suffren 10<br>me Arrondisseme | nt Paris 75015 | Show All   |

| Avenue de S<br>Paris, 7ème | Suffren 10<br>Arrondisseme | nt Paris 7501 | 5 *       |
|----------------------------|----------------------------|---------------|-----------|
| Parc du Cha<br>Avenue Cha  | mp de Mars<br>rles Risler  |               | ×         |
| Quai Branly,               | Paris 75007                |               | *         |
| Rue George<br>Gennevillier | s Thoretton<br>s 92230     |               | ×         |
| Back                       | -                          | +             | Clear All |

U okviru navigacionog menija, dodirnite **Destination** ikonu za start navigacione funkcije.

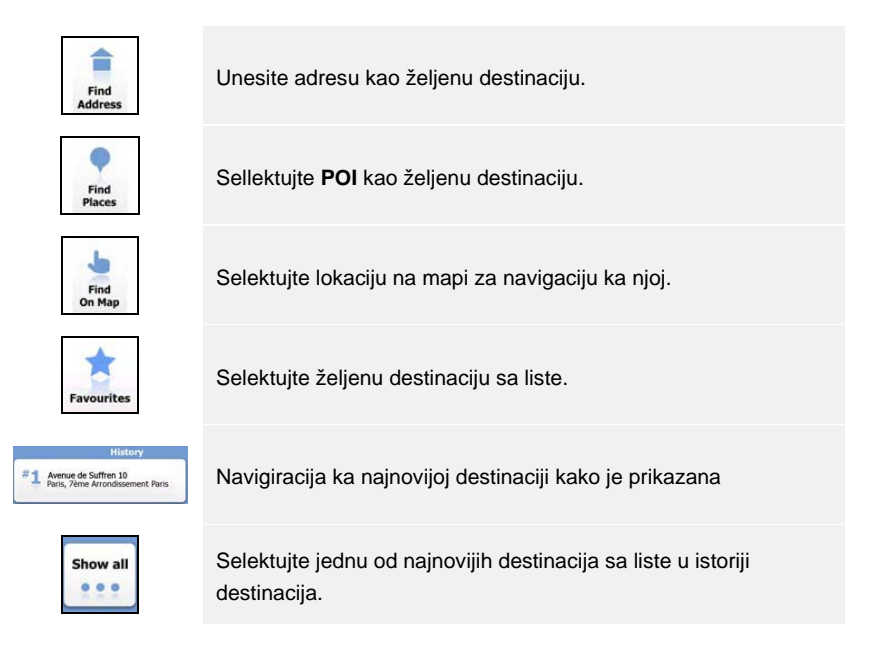

## Navigacija do adrese

|                           | Find Address                            |
|---------------------------|-----------------------------------------|
| United States             | New York                                |
|                           | New York                                |
| F                         | Bay Cliff Ter                           |
| <house number=""></house> | <intersecting street=""></intersecting> |
| Back                      | Select Street                           |

| ~ | PAR  | s   |     |     |      | +   |
|---|------|-----|-----|-----|------|-----|
| A | B    | 8 C | 9 D | E   | F    | G   |
| Н | I    | 5 ] | 6 K | L   | м    | ( N |
| 0 | P    | 2 Q | 3 R | 8 5 | T    | "U  |
| v | . W  | X   | Y   | Z   | 0    | Alt |
|   | Back |     |     |     | := u | ist |

- 1. U okviru navigacionog menija dodirnite **Destination** ikonu a zatim **Find Address** ikonu.
- 2. Trenutna zemlja/država/grad (atributi lokacije) su setovani kao glavna lokacija..
- 3. Dodirnite Select Street da nastavite ili Back za povratak.
- 4. Dodirnite attribute lokacije čije vrednosti želite da menjate
- Nakon unosa nekoliko karaktera, uređaj atuomatski pronalazi odgovarajuće nazive I lokacije u bazi podataka.
- 6. Dodirnite 🌌 da potvrdite selekciju ili 🧧 da korigujete unos.
- Dodirnite ista za pretragu svih lista naziva lokacija koji odgovaraju unosu. Dodirnite stavku za selekciju.

| ~ | CONC | ORDE | (PLACE | DE LA) | 1   | +   |
|---|------|------|--------|--------|-----|-----|
| A | B    | C    | D      | E      | F   | G   |
| н | 4 I  | 5 ]  | K      | L      | M   | N   |
| 0 | P    | Q    | R      | a S    | T   | υ.  |
| V | W    | X    | Y      | = Z    |     | Alt |
|   | Back |      |        |        | i u | ist |

| Avenue Gau  | D339      | *     | + More<br>Options    |
|-------------|-----------|-------|----------------------|
| Rue de Vove | - ASS     |       | Route<br>Settings    |
| DIOS        | e Coudray | Canto | Fast = 56 mi<br>1:07 |
|             |           |       |                      |

- 8. Dodirnite <a>Street Name></a> and enter a few characters of desired street name.
- Dodirnite do select street name automatically generated or Dodirnite do select.
  browse a list of all street names matching input. Dodirnite an item to select.
- 10. Dodirnite <a>House Number></a> to enter house number.
- 11. Dodirnite **Complete** address entry.
- 12. Dodirnite doubt to start navigation after system calculation of best desired route.

## Navigacija do Place Of Interest (POI)

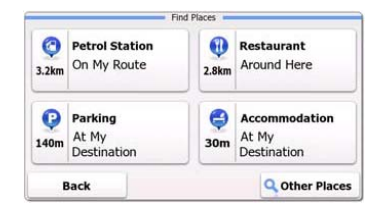

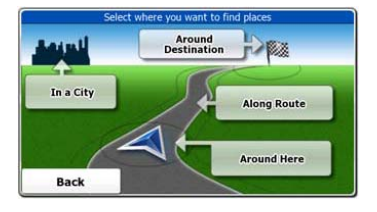

U navigacionom meniju, dodirnite Destination ikonu a zatim Find Places ikonu.

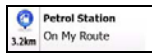

Prikazuje listu benzinskih stanica u skladu sa rutom, u blizini trenutne pozicije I poslednje poznate lokacije.

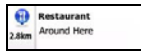

Prikaz liste restorana u skladu sa rutom, u blizini trenutne pozicije l poslednje poznate lokacije.

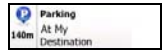

Accommodation At My

> Other Places

Prikazuje listu raspoloživog smeštaja u blizini destinacije.

Prikazuje listu laspoloživih parkirališta u blizini destinacije.

Prikaz svih raspoloživih POI u blizini željene lokacije:

Around Here

U blizini trenutne pozicije.

In a City

U željenom gradu/mestu.

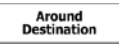

Along

Route

U blizini destinacije aktivne rute

Uz aktivnu rutu.

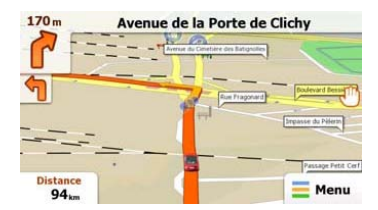

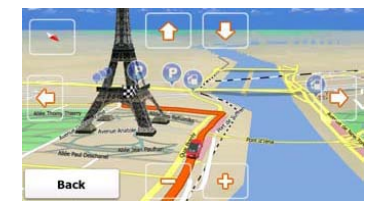

Prikaz mape na ekranu pruža informacije o trenutnoj poziciji i brojne druge informacijehe gde marker pokazuje trenutnu poziciju, narandžasta linija pokazuje preporučenu rutu, tasteri i polja sa apodacima asistiraju navigacionoj funkciji

- Informacije o trenutnoj lokaciji su prikazane u gornjem delu ekrana kada destinacija nije selektovana. Potvrdom destinacije, sledeće instrukcije o manevrisanju ili sledećoj ulici/putu u navigacionoj ruti biće prikazane.
- Dodirnite bilo gde na mapi da otvorite brzi meni sa kontrolnim opcijama.
- Dodirnite <sup>(1)</sup> za istraživanje trenutne lokacije. Pritisnite strelicu za navigaciju.
- Dodirnite izmenu podsetnika o distancama uključujući preostalu distancu do destinacije, procenjeno vreme dolaska na destinaciju, i preostalo vreme puta.
- Dodirnite = Menu za povratak u navigacioni meni

| 636 More.                   | Get Extras             |
|-----------------------------|------------------------|
| Demo & Tutorial  Get Extras | Preinstalle<br>Content |
| Settings                    | naviextras.com         |

In the navigation menu, Dodirnite More... icon to enter menu. The options are shown as below:

| Games                       | Dodirnite any of the preinstalled games to start in Demo mode.                          |  |  |  |
|-----------------------------|-----------------------------------------------------------------------------------------|--|--|--|
| st                          | Obtain an activation key to play in full version                                        |  |  |  |
| Get More                    | Download additional games from www.naviextras.com                                       |  |  |  |
| Travel                      | Dodirnite bilo koji od programa ya putovanje za start.                                  |  |  |  |
| Demo &<br>Tutorial          | Start tutorial i demo sesije koja nudi osnovne informacije o<br>funkcionisanju uređaja. |  |  |  |
| Get Extras                  | Nabavite dodatni sadržaj kao što su nove mape ili 3D reljef.                            |  |  |  |
| Settings                    | Konfiguracija uređaja                                                                   |  |  |  |
| Please activate your device | Aktiviranje softvera                                                                    |  |  |  |
| NAPC<br>Neke                | DMENA:<br>od aplikacija mogu zahtevati aktiviranje sistema.                             |  |  |  |

| Route Set   | tings      |  |
|-------------|------------|--|
| Sound an    | d Warnings |  |
| 🔁 3D Vehicl | e Gallery  |  |
| / Colour Th | emes       |  |
| Back        |            |  |

- U navigacionom meniju, dodirnite
  a zatim settem da
  konfigurišete podešavanja uređaja.
- Dodirnite za prikaz ostalih opcija podešavanja.

| Route Settings               | Odaberite tip vozila, tip puteva upotrebljenih u planiranju rute, l metode kalkulacije rute.                  |
|------------------------------|----------------------------------------------------------------------------------------------------|
| Sounds and Warnings          | Podešavanje jačine zvuka, mute funcija, aktiviranje poruka<br>upozorenja.                                     |
| 🕂 3D Vehicle Gallery         | Zamenite trenutni marker (strelica pozicije) slikom.                                                          |
| Colour Themes                | Podesite teme za uređaj za vožnju danju ili u noćnim uslovima.                                                |
| Starting Position            | Trenutno onemogućite GPS prijem I podesite drugačiju startnu<br>poziciju.                                     |
| Regional                     | Izmenite jezik sistema, glasovni profil, format vremena I jezik za unos.                                      |
| Content                      | Izlistajte sve sadržanje instalirane na uređaju.                                                              |
| * Start Configuration Wizard | Podesite osnovne parameter sistema tokom inicijalizacije.                                                     |
| Keset to Defaults            | Vratite sva podešavanja na fabričke vrednosti.                                                                |
| About                        | Softver i Database licencni ugovor za krajne korisnike, licenca sadržaja Liedinstveni indentifikator softvera |

# Problemi pri upotrebi

Izvršite korake niže navedene da rešite jednostavne probleme pre kontaktiranja servisera.

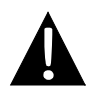

orijentiše

#### NAPOMENA:

Isključite uređaj istog trenutka I diskonektujte adapter napajanja ukoliko uređaj ne radi pravilno. Nikada ne pokušavajte da samostalno popravite uređaj bez profesionalne pomoći jer to može oštetiti uređaj.

| PROBLEM                                                               | MOGUĆ UZROK                                          | MOGUĆE REŠENJE                                                                                                    |
|-----------------------------------------------------------------------|------------------------------------------------------|----------------------------------------------------------------------------------------------------|
|                                                                       |                                                      |                                                                                                    |
| Korisnik ne može<br>da ukliuči uređai                                 | Adapter nije pravilno<br>povezan                     | Pravilno povežite adapter                                                                                                    |
|                                                                       | Integrisana punjiva baterija<br>je slaba             | Koristite adapter za<br>napajanje ili napunite<br>bateriju.                                                                                |
|                                                                       |                                                      |                                                                                                    |
| Nema zvuka                                                            | Moguće je da je zvuk utišan<br>ili iskjučen.         | Pojačajte ili uključite zvuk.                                                                                                    |
|                                                                       |                                                      |                                                                                                    |
| Nema slike.                                                           | Možda je osvetljenost smanjena.                      | Podesite osvetljenost<br>LCD-a                                                                                                    |
|                                                                       |                                                      |                                                                                                    |
| Jedinica ne može<br>da prima signal<br>satellite ili ne<br>može da se | Jedinicu mogu ometati<br>zgrade ili metalni blokovi. | Uverite se da jedinicu<br>koristite izvan prostorije,<br>ukoliko ste u vozilu možete<br>koristiti eksternu GPS<br>antenu kako biste rešili |

# Problemi pri upotrebi

#### PROBLEM

#### MOGUĆ UZROK MOGUĆ

MOGUĆE REŠENJE

Jedinica ne može da prima signale povremeno; signali koje prima nisu stabilni.

| Integrisana baterija je slaba.                                       | Koristite adapter ili<br>napunite bateriju. |
|----------------------------------------------------------------------|---------------------------------------------|
| Moguće je da smetnje pravi<br>zavesa kao što je izolacioni<br>papir. | Uklonite zavesu.                            |
| Klaćenje jedinice je veliko                                          | Izbegavajte velika klaćenja<br>jedinice     |